1/ Create an Adobe Account on Adobe.com

2/ Clean-up your HOST file : erase all adobe host

3/ Update (if you haven't the last version) your Adobe CreativeCloud Desktop Application ; if update not install properly, use « Adobe Creative Cloud Remover Cleaner.exe » to uninstall it then run « CreativeCloudSet-Up.exe » to reinstall it properly (Folder « CreativeCloud\_DesktopApplication »)

4/ Launch Adobe Creative Cloud application, login with your account

5/ Click on « Update » button for Photoshop for example, then Check « Erase old version » and « Transfert Preferences Files »

6/ After Update and install Photoshop CC 2015.2 (aka CC 2016) is finished go to Preferences of Adobe Creative Cloud application and clic Disconnect. Then quit Adobe Creative Cloud application.

7/ Disconnect your internet connection.

8/ Launch Tasks Manager of Windows and Kill all process of Adobe like : « Creative cloud », « CC Library », « Core Sync », « Adobe IPC Broker ». In Services Tab, stop Adobe Services too.

| Nom de l'imane                                                                                                    | Non dutilization                           | Descentaux | Mimoire (inu de travis) | Description *                               |      |
|----------------------------------------------------------------------------------------------------|--------------------------------------------|------------|-------------------------|---------------------------------------------|------|
| the start of the start of the s | and an an an an an an an an an an an an an |            | in the second           | the disc in the                             | - 1  |
| Actual Window ManagershelkLenter 64.exe                                                                                                    | Dirice Horeise                             | 00         | 1 156 K                 | Actual Window Manager                       |      |
| Edupation relative events                                                                                                    | Systeme<br>Disco Transit                   | 00         | 1008 K                  | Actual Window Manager Service               |      |
| Admitischicke ave Tr                                                                                                    | WERE FROM A                                | 00         | 53718                   | Acception to the                            |      |
| Anestanbote eve                                                                                                    | Direct toles.                              | 00         | 10.916 4                | Acentendote                                 | - 13 |
| statics as                                                                                                    | Sustina                                    | 00         | 3 526 4                 | AND External Durate Clarit Med da           | - 11 |
| about out                                                                                                    | Suthme                                     | 00         | 1 468 K                 | AND External Events Service Module          | - 11 |
| unional eve                                                                                                    | Sustaine                                   | -00        | 2 688 K                 | Application disc, echips de secsion Windows |      |
| winnit eve                                                                                                    | Susteme                                    | 00         | 13248                   | Annikation de démarrane de Vandows          |      |
| minihou man-                                                                                                    | Sustème                                    | 00         | 5 989 K                 | Application on a système son le r           |      |
| STYNCS.CXC                                                                                                    | Système                                    | 00         | 5744K                   | Applications Services et Contrôleur         |      |
| Atomic Alum Clock exe                                                                                                    | DIESE3100ESE                               | 00         | 11 260 K                | AtomcAbernClock.exc                         |      |
| Avastil.fl.mar *32                                                                                                    | DIFSE3 IDDFSE                              | 80         | 30 515 8                | invest! Antivinus                           |      |
| aluServ.exe *32                                                                                                    | System                                     | 00         | 5 064 K                 | www.if Reewall service                      |      |
| AvastSvc.exe *12                                                                                                    | Systeme                                    | 00         | 16 268 K                | avast! Service                              |      |
| BCompare.exe                                                                                                    | DIESE3 IDJESE                              | 90         | 50 028 K                | Beyond Compare                              |      |
| mDNSResponder.exe                                                                                                    | Systeme                                    | -00        | 2 476 K                 | Bornoux Service                             |      |
| CachemanServiexe *32                                                                                                    | Système                                    | 90         | 2.476 K                 | Cacheman - controls RAM and File Cache      |      |
| CCC.exe                                                                                                    | DIESE3 10/ESE                              | 00         | 20 552 K                | Catalyst Control Center: Host application   |      |
| MOM.Exe                                                                                                    | DIEGE 3 ID ALSE                            | 99         | <b>560 K</b>            | Catalyst Control Center: Monitoring program |      |
| COLbrary.exe *32                                                                                                    | DIESE31DIES.                               | 90         | 552K                    | CCLORaries                                  |      |
| spd.exe                                                                                                    | Systeme                                    | 00         | 7 780 #                 | d'osspeed Service                           |      |
| cfoospeed.exe                                                                                                    | DIESE310015E                               | 00         | 6 896 K                 | d'osSpeed Window                            |      |
| Clavier.exe                                                                                                    | DRESE J10/2-SL                             | 09         | 2 784 K                 | Clavier+                                    |      |
| UficSharedApp04.exe                                                                                                    | DIESESIDIESE.                              | 00         | 4 176 K                 | DYX                                         |      |
| DfxSharedApp32,exe =32                                                                                                    | DIESED IDIESE                              | 00         | 2 304K                  | 2/8                                         |      |
| DFX.exe *32                                                                                                    | DIESE3 ID(ESE                              | 00         | 51 344K                 | DFX-exe                                     |      |
| df64.exe                                                                                                    | DIESE3 (DIESE                              | 00         | 4 244 K                 | Direct Folder Helper v64                    |      |
| df.exe *32                                                                                                    | DIESE3 IDIESE                              | 55         | 6 D28 K                 | Direct Folders                              |      |

9/ Launch Adobe application recently updated (Photoshop for example). You obtain un error message that indicate it necessary to have a internet connection to activate Cloud License. And they haven't a button to Offline Activation.

So quit the application.

| M Adobe Animate CC 2015.2                                                                                      | <b>. . . . . . . .</b>                                   |
|----------------------------------------------------------------------------------------------------|----------------------------------------------------------|
|                                                                                                    |                                                          |
|                                                                                                    |                                                          |
|                                                                                                    |                                                          |
|                                                                                                    |                                                          |
|                                                                                                    |                                                          |
| La companya da companya da companya da companya da companya da companya da companya da companya da companya da |                                                          |
| Connexion Internet requise pour le                                                                             | es abonnements                                           |
| Vous devez disposer d'une connexion Internet pour activ<br>Internet et cliquez sur Réessayer.                  | ver un abonnement. Si vous êtes abonné, connectez-vous à |
|                                                                                                    |                                                          |
|                                                                                                    |                                                          |
|                                                                                                    |                                                          |
|                                                                                                    |                                                          |
|                                                                                                    |                                                          |
|                                                                                                    |                                                          |
|                                                                                                    |                                                          |
| Retour                                                                                                    | Réessayer                                                |

10/ Open Windows Explorer and go to « C:\Program Files (x86)\Common Files\Adobe\OOBE\ » and make a copy/backup of folder « PDApp » !!

11/ Extract all content of folder « PDApp » of my rar file « PDApp6.2\_OFFLINE\_ACTIVATION\_CC2016.rar » (it's the PainteR v6.2 that authorize offline activation ;) into your « C:\Program Files (x86)\Common Files\Adobe\OOBE\PDApp » !

## (if you don't replace all files go to Task Process of Windows and kill adobe process (see step 8/)

12/ After you have replace PDApp folder launch Photoshop CC 2015.2 and clic on button « Connect Later »

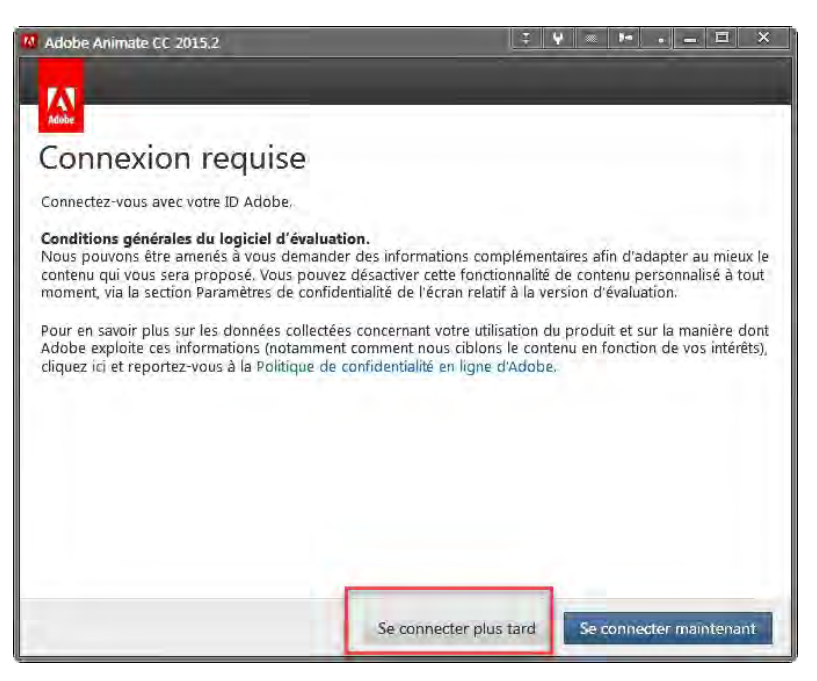

13/ In the next window, clic on button « Activate License of this software »

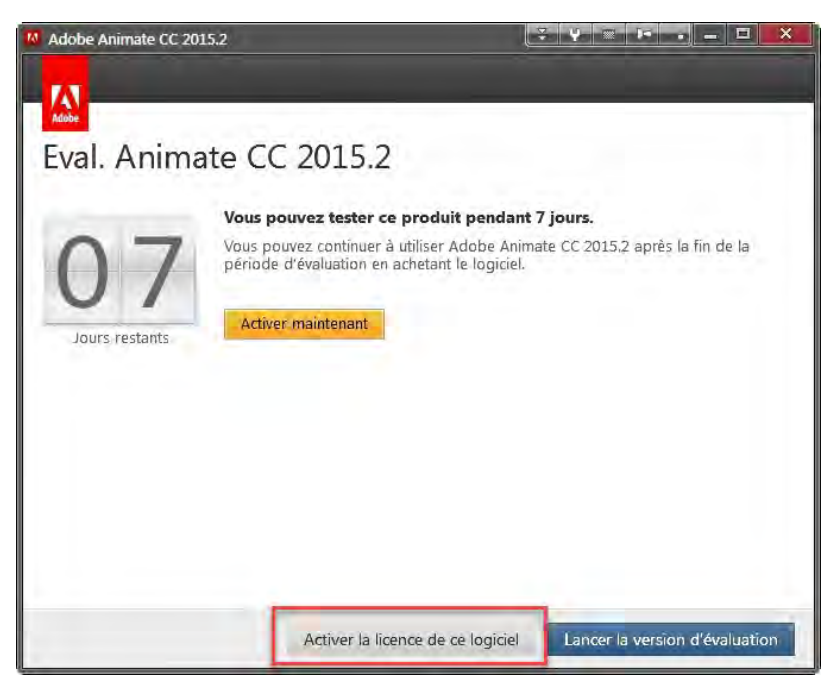

14/ Now you can enter a serial : use the old good XForce CC 2015 Keygen ! Stay it open !

![](_page_2_Picture_0.jpeg)

| Adobe Animate CC 2015.2                                                 |                                              |              |
|-------------------------------------------------------------------------|----------------------------------------------|--------------|
| Numéro de série                                                         |                                              |              |
| Indiquez un numéro de série. ①                                          |                                              |              |
| Si yous disposez d'un code d'echange ou avez recu u                     | me invitation à rejoindre un programme       | d'abonnement |
| Adobe par e-mail, échangez le code ou acceptez l'inv<br>En savoir plus. | vitation avant d'activer la licence de ce lo | giciel.      |
|                                                                         |                                              |              |
|                                                                         |                                              |              |
|                                                                         |                                              |              |
|                                                                         |                                              |              |
|                                                                         | Botove                                       | 15 mmst      |
|                                                                         | Retour                                       | 20169105     |

15/ After Photoshop launched a Adobe window appear to promt you activate application (if not, try to , create a new document or quit and relaunch Photoshop)

![](_page_3_Picture_1.jpeg)

17/ Clic on button « Offline Activation !

| Adobe Animate CC 2015.2                                                                                                    |                                                                                                    |
|----------------------------------------------------------------------------------------------------|----------------------------------------------------------------------------------------------------|
| M                                                                                                    |                                                                                                    |
| Adobe                                                                                                    |                                                                                                    |
| Pas de connexion Inter                                                                                                    | net                                                                                                    |
| Aucune connexion Internet détectée sur cette ma                                                                                                    | achine.                                                                                                    |
| L'activation et l'enregistrement sont obligatoires<br>7 jours. Si cet ordinateur peut se connecter à Im                                            | et doivent impérativement être effectués dans un délai de<br>ternet, la procédure ne prend que quelques minutes.   |
| Si cet ordinateur ne peut pas être connecté à In<br>d'un périphérique doté d'un accès Internet et du<br>l'activation de votre logiciel hors ligne. | ternet, cliquez sur Activation hors ligne. Vous aurez besoin<br>u numéro de série de votre produit pour procéder à |
| Cet ordinateur est connecté à Internet. Je ne c                                                                                                    | comprends pas d'où vient le problème.                                                                              |
|                                                                                                    | Retiour Activation hors ligne                                                                                      |

| Adobe Animate CC 2015.2                                                                                                    |                                                                  |                                                                              |
|----------------------------------------------------------------------------------------------------|------------------------------------------------------------------|------------------------------------------------------------------------------|
| Activation hors lig                                                                                                    | ne                                                               |                                                                              |
| <ol> <li>Cliquez sur Générer un code de dei<br/>valable pendant 72 heures. Si vous n'e<br/>redemander un autre code.</li> </ol> | mande ci-dessous. Ce code est<br>effectuez pas la procédure dans | propre à chaque machine et reste<br>un délai de 72 heures, il vous suffit de |
| 2. Sur votre périphérique connecté à I                                                                                          | internet, accédez à la page Ado                                  | be.com/go/getactivated_fr.                                                   |
| 3. A l'invite, entrez le code obtenu à l'i<br>code de réponse.                                                                  | étape 1 ainsi que votre numéro                                   | de série. Le système génère alors un                                         |
| 4. Entrez le code de réponse sur votre                                                                                          | e machine hors ligne, puis cliqu                                 | ez sur Activer.                                                              |
| Cliquez sur Retour pour activer votre l                                                                                         | logiciel en ligne.                                               |                                                                              |
|                                                                                                    |                                                                  |                                                                              |
|                                                                                                    |                                                                  |                                                                              |
|                                                                                                    |                                                                  |                                                                              |
|                                                                                                    |                                                                  |                                                                              |
|                                                                                                    |                                                                  |                                                                              |
|                                                                                                    |                                                                  |                                                                              |
|                                                                                                    | Potour                                                           | Chattan and the descent                                                      |

19/ Copy/Paste your Request Code into XForce CC 2015 Keygen and clic on Activation Code Button of Keygen to Obtain your Offline Activativation Code then Paste it in the empty field !! Then Clic « Activate » button and ENJOY :D

| Adobe Animate CC 2015.2                                                                                                    |                             | _ <b>-</b> × |
|----------------------------------------------------------------------------------------------------|-----------------------------|--------------|
| Activation hors ligne                                                                                                    | _                           |              |
| <b>Code de demande :</b><br>2wZY 35ZI Vor4 aKmg bjGe M8+4 LHoF Nuj/ Mtex oxoF HQI=                                            |                             |              |
| Vous disposez de <b>72 heures</b> pour obtenir un code de réponse<br>getactivated_fr puis le saisir dans le champ ci-dessous. | auprès du site www.adobe.co | m/go/        |
| Code de réponse :                                                                                                    |                             |              |
| 9                                                                                                    |                             |              |
|                                                                                                    |                             |              |
|                                                                                                    |                             |              |
|                                                                                                    |                             |              |
|                                                                                                    |                             |              |
| Activer plus tard                                                                                                    | Retour                      | Active:      |

![](_page_4_Picture_4.jpeg)

20/ Repeat this steps for all updated Adobe CC 2016 Applications (Photoshop, After Effects, Illustrator, Muse, Animate) and after you have Offline activate all apllications return to your folder « C:\Program Files (x86)\Common Files\Adobe\OOBE\PDApp » and replace PDApp by your original backup folder !

Now you can launch Creative Cloud Applicatio and Login you :D

![](_page_5_Picture_2.jpeg)